Crésus Banking

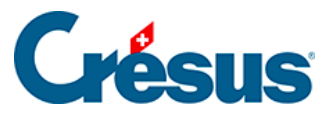

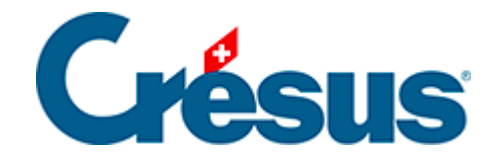

## **Crésus Banking**

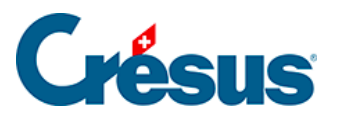

7.2.8 - Eine verbuchte Bewegung erneut verarbeiten oder löschen

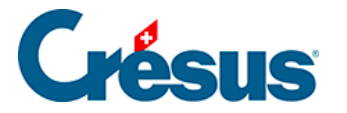

## 7.2.8 - Eine verbuchte Bewegung erneut verarbeiten oder löschen

Wenn eine verbuchte Bewegung erneut verarbeitet werden muss, wählen Sie sie im Abschnitt Verarbeitete Kontobewegungen in Crésus Banking und klicken Sie auf Wiederherstellen.

Bei der nächsten Verbuchung wird die betreffende Bewegung automatisch *aus*- und anschliessend *wieder eingebucht* (einschliesslich allfällig vorgenommener Änderungen).

Wenn Sie diese Kontobewegung aus Ihrer Finanzbuchhaltungsdatei entfernen möchten, löschen Sie sie (Verwaltermodus > *Löschen*), nachdem Sie sie wiederhergestellt haben. Sie wird bei der nächsten Verbuchung *ausgebucht*.